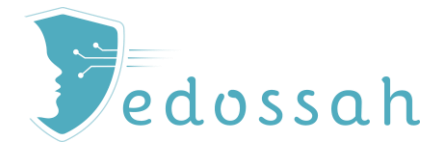

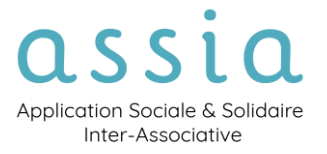

# FICHE PRATIQUE

# GÉRER LES PROPOSITIONS D'HÉBERGEMENT / LOGEMENT

#### Quoi?

- Enregistrer une ou plusieurs propositions d'hébergement ou de logement pour chaque suivi.
- Suivre l'ensemble des propositions d'hébergement ou de logement au niveau d'un service.

Qui?

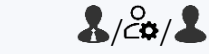

Tous les utilisateurs d'un dispositif pour lequel la fonctionnalité est activée.

#### Comment ?

Dans la section Propositions hébergement /logement de l'Édition du suivi.

(1) Dans le cas où une proposition est validée, il est possible d'actualiser les données et de terminer le suivi d'un simple clic.

### TABLE DES MATIÈRES

| CRÉER UNE PROPOSITION DE LOGEMENT – HÉBERGEMENT 2                                                         |
|----------------------------------------------------------------------------------------------------|
| VISUALISER L'HISTORIQUE DES PROPOSITIONS                                                                  |
| LE FORMULAIRE S'ADAPTE EN FONCTION DE LA PROPOSITION : <i>HÉBERGEMENT, LOGEMENT</i><br>ADAPTÉ OU LOGEMENT |
| SUIVRE DAU STATUT DE LA PROPOSITION 4                                                                     |
| CAS DE REFUS                                                                                              |
|                                                                                                    |

### CONSULTER TOUTES LES PROPOSITIONS D'HÉBERGEMENT LOGEMENT 6

# CRÉER UNE PROPOSITION DE LOGEMENT – HÉBERGEMENT

### VISUALISER L'HISTORIQUE DES PROPOSITIONS

- 1. Sur la page d'accueil du Suivi, cliquer sur le bouton Édition du Suivi (1).
- 2. La page Édition du suivi s'ouvre. Descendre jusqu'à la section Proposition hébergement/logement. (2)

Pour consulter et modifier les propositions du suivi, cliquer sur le bouton • correspondant.

| 1 | LEMOINE Richard / Sui<br>LEMOINE Richard ()<br>#8625 | ivi / Édition du suivi<br>Édition (     |                                                                   |                              |                                  |                                       |                       |                                       |   |   |
|---|------------------------------------------------------|-----------------------------------------|-------------------------------------------------------------------|------------------------------|----------------------------------|---------------------------------------|-----------------------|---------------------------------------|---|---|
| 1 | > LEMOINE Richard 1                                  | Édition                                 |                                                                   |                              |                                  |                                       |                       |                                       |   |   |
| 1 |                                                      | Créé le 15/01/2024                      | <b>du suivi</b><br>à 19:03 par REGNIE                             | R Timothée (Modifié le 03/0  | 03/2025 à 17:53)                 |                                       |                       |                                       |   |   |
| 1 | Accueil                                              | Statut *                                | En co                                                             | ours                         | ~                                |                                       |                       |                                       |   |   |
|   | Édition du suivi Demande / Orientation               | on Service *                            | SAVL                                                              |                              | ~                                |                                       |                       |                                       |   |   |
|   | Hébergement<br>Accompagnement                        | Dispositif *                            | AVDL                                                              | . (SAVL)                     | ~                                |                                       |                       |                                       |   |   |
|   | Propositions<br>hébergement /<br>logement            | Intervenant-e-s                         | REGN<br>Sél                                                       | NIER Timothée ×<br>ectionner | ~                                | Intervenant-e-s<br>suppléant-e-s      | Sélectionner          |                                       | ~ |   |
|   | <ul> <li>Évaluation</li> <li>Rendez-vous</li> </ul>  | Demande / C                             | Drientation                                                       |                              |                                  |                                       |                       |                                       |   |   |
|   | ¥∃ Tâches                                            | Date de demand                          | le 21/12                                                          | 2/2023                       | E                                |                                       |                       |                                       |   |   |
|   | <ul><li>Notes</li><li>Documents</li></ul>            | Orienteur /                             | Orienteur / ESPERER 95   Placement extérieur v Précision concerna |                              |                                  |                                       |                       |                                       |   |   |
|   | W Partenaires                                        | prescripteur                            |                                                                   |                              |                                  | prescripteur                          |                       |                                       |   |   |
|   |                                                      | Écrire un comm                          | nentaire                                                          |                              |                                  |                                       |                       |                                       |   | 4 |
|   | Propositions héb                                     | ergement / loge                         | ment 2                                                            |                              |                                  |                                       |                       |                                       |   | 7 |
|   | Date de la proposition                               | Type de<br>proposition(Plan<br>LDA)     | Proposition<br>SIAO                                               | Bailleur social              | Adresse                          | Statut de la<br>proposition           | Date de la<br>réponse | Date<br>d'entrée<br>dans les<br>lieux |   |   |
|   | 28/02/2025                                           | Logement -<br>Contingent<br>préfectoral | Non                                                               | Plaine Commune<br>Habitat    | XXX, 93120 La<br>Courneuve (XXX) | En attente                            |                       |                                       |   |   |
|   | 14/11/2024                                           | Logement -<br>Contingent<br>préfectoral | Non                                                               | Erigère                      | XXX, 95300 Pontoi:<br>(XXX)      | ise Refus<br>Refus du<br>gestionnaire | 10/02/2025            |                                       |   |   |
|   | 12/09/2024                                           | Logement -<br>Contingent<br>préfectoral | Non                                                               |                              | XXX, 95800 Cergy<br>(XXX)        | Refus<br>Refus du<br>gestionnaire     | 10/10/2024            |                                       |   |   |

### ENREGISTRER UNE NOUVELLE PROPOSITION

 Pour enregistrer une nouvelle proposition, cliquer sur le bouton + Nouvelle proposition (A). Une fenêtre modale apparaît afin d'enregistrer cette proposition. Renseignez les informations relatives au *Type de proposition*, à la *Date de proposition* et à son *Statut* puis valider l'opération en cliquant sur Enregistrer

LE FORMULAIRE S'ADAPTE EN FONCTION DE LA PROPOSITION : *HÉBERGEMENT, LOGEMENT ADAPTÉ OU LOGEMENT.* 

| Type de proposition       - Sélectionner         Adresse       Saisir une adresse ou une com       informations         Statut de la       En attente       - Sélectionner         Ecrire un commentaire concernant la proposition       - Sélectionner       - Sélectionner         Logement       Logement adapté/transitore       Informations       - Sélectionner         Upgenet       - Sélectionner       - Sélectionner       - Sélectionner         Upgenet       - Sélectionner       - Sélectionner       - Sélectionner         Upgenet       - Sélectionner       - Sélectionner       - Sélectionner         Upgenet       - Sélectionner       - Sélectionner       - Sélectionner         Upgenet       - Sélectionner       - Sélectionner       - Sélectionner         Upgenet       - Sélectionner       - Sélectionner       - Sélectionner         Upgenet       - Sélectionner       - Sélectionner       - Sélectionner         Vigenet       - Selectionner       - Sélectionner       - Sélectionner         Vigenet       - Selectionner       - Sélectionner       - Sélectionner         Vigenet       - Selectionner       - Sélectionner       - Sélectionner         Vig                                                                                                    | Date de la<br>proposition *                                              | jj/mm/aaaa                                                                               | Proposi                                                                                                    | ition SIAO Sélectionner<br>La proposition a-t-elle e                                                                                  | était faite par | r le SIAO ?                                                         |                                                                                                    |  |
|----------------------------------------------------------------------------------------------------|--------------------------------------------------------------------------|------------------------------------------------------------------------------------------|----------------------------------------------------------------------------------------------------|----------------------------------------------------------------------------------------------------|-----------------|---------------------------------------------------------------------|----------------------------------------------------------------------------------------------------|--|
| Adresse Satist une adresse un une comi<br>Recherche dynamique pre autocompition<br>Batiment, codes d'accès, étage, N° de porte.<br>Batiment, codes d'accès, étage, N° de porte.<br>Estiment dage b/ctransitorie<br>Cerreir un commentaire concernant la proposition<br>Cerreir Uper disement adapte/transitorie<br>Logement adapte/transitorie<br>Logement adapte/transitorie<br>Vier disement subject de proposition<br>Type de proposition<br>Type de proposition<br>Type de proposition<br>Type de proposition<br>Type de proposition<br>Statistione<br>Recherche dynamique par autocompiète informations<br>Recherche dynamique par autocompiète informations<br>Recherche | Type de proposition<br>*                                                 | Sélectionner                                                                             | ~                                                                                                    |                                                                                                    |                 |                                                                     |                                                                                                    |  |
| Statut de la proposition * Errire un commentaire concernant la proposition  Ferrire un commentaire concernant la proposition  Ferrire un commentai                                                                                             | Adresse                                                                  | Saisir une adresse ou une co<br>Recherche dynamique pir autocon                          | nplétion Informa                                                                                                    | ations<br>imentaires Bâtiment, codes d'accès                                                                                          | s, étage, N° d  | de porte                                                            |                                                                                                    |  |
| Erire un commentaire concernant la proposition                                                                                                    | Statut de la<br>proposition *                                            | En attente                                                                               | ~                                                                                                    |                                                                                                    |                 |                                                                     |                                                                                                    |  |
|                                                                                                    | Écrire un commenta                                                       | ire concernant la proposition                                                            |                                                                                                    |                                                                                                    |                 | 1.                                                                  |                                                                                                    |  |
| Logement adapté/transitoire         Logement         Josephent adapté/transitoire         Logement         Sociation         Nitergement         Vigneret         Statistion         Insertion - CHS         Lists         Arresse         Coussainville, 95190         Information         Vire         Networket         Vire         Rethrethe dynamique par autocomplétion         Informations         Coussainville, 95190         Informations         Rethrethe dynamique par autocomplétion         Adresse       Coussainville, 95190         Informations       Complémentaires         Retrieve dynamique par autocomplétion       Informations         Retrieve dynamique par autocomplétion       Retrieve dynamique par autocomplétion         Vire       En attente       Solibal/IML         Autre       Netait pas                                                                                                    |                                                                          | Se<br>Héb                                                                                | électionner<br>ergement                                                                                                    | F                                                                                                    | ermer           | Enregistrer                                                         |                                                                                                    |  |
| Logement         position         Vigencer         Gossamville. 9510         Recherche dynamique par autocomplétion         Vigencer         Vigencer         Sabilisation         Intertion - CHRS         Autre         Nater         Nater         Recherche dynamique par autocomplétion         Informations         Complémentaires         Recherche dynamique par autocomplétion         Recherche dynamique par autocomplétion         Recherche dynamique par autocomplétion         Residenconcer                                                                                                    |                                                                          | Log                                                                                      | ement adapté/transitoir                                                                                                    | re N                                                                                                    |                 |                                                                     |                                                                                                    |  |
| position Hebergement Togement Togement Togement Selectionner<br>Urginne Stabilisation Information & Ursis Liss Autre Ne sait pas<br>Recherche dynamique par autocomplétion Type d'hébergement Togement Adapté/transitoire Type d'hébergement Togement Selectionner<br>Alt AltHO<br>Fit Adresse Goussainville. 95190 Informations complémentaires Statut de la En attente Coursein Informations Complémentaires Extra de la proposition Entente Coursein La proposition Network Solibali/ML Autre Ne sait pas                                                                                                    |                                                                          | Log                                                                                      | ement                                                                                                    |                                                                                                    |                 |                                                                     |                                                                                                    |  |
| Type de proposition       Logement adapté/transitoire       Type d'hébergement       Sélectionner         *       / logement       Sélectionner       ALT         Adresse       Goussainville, 95190       Informations       FJT         Adresse       Goussainville, 95190       Informations       Maison relais         Récherche dynamique par autocomplétion       En attente       Solibail/IML         Statut de la       En attente       Solibail/IML         proposition *       Expression       Ne sait pas                                                                                                    | position Hébergement                                                     | Y Type d'hébergement                                                                     | Sélectionner<br>Sélectionner<br>Urgence<br>Stabilisation                                                                                                    |                                                                                                    |                 |                                                                     |                                                                                                    |  |
| Adresse Goussainville, 95190 Informations<br>Recherche dynamique par autocomplétion Complémentaires Statut de la proposition * En attente V Solibail/IML Autre Autre Ne sait pas                                                                                                    | position Hébergement<br>Goussainville, 95190<br>Recherche dynamique par  | Type d'hébergement     /logement     informations     complémentaires                    | Sélectionner<br>Sélectionner<br>Urgence<br>Stabilisation<br>Insertion - CHRS<br>LHSS<br>Autre<br>Ne sait pas                                                                             |                                                                                                    |                 |                                                                     |                                                                                                    |  |
| Recherche dynamique par autocomplétion     complémentaires     Résidence sociale       Statut de la<br>proposition *     En attente     Solibail/IML       Écrire un commentaire concernant la proposition     Ne sait pas                                                                                                    | position Hébergement<br>Goussainville, 95190<br>Recherche dynamique par  | Type d'hébergement     /logement     autocomplétion     Informations     complémentaires | Sélectionner<br>Sélectionner<br>Urgence<br>Stabilisation<br>Insertion - CHRS<br>LHSS<br>Autre<br>Ne sait pas<br>Type de proposition<br>*                                                 | n Logement adapté/transitoire                                                                                                    | · 7             | Type d'hébergement<br>logement                                      | Sélectionner<br>Sélectionner<br>ALT                                                                                        |  |
| Statut de la proposition *     En attente     Solibail/IML       Écrire un commentaire concernant la proposition     Ne sait pas                                                                                                    | position Hébergement<br>Goussainville, 95190<br>Recherche dynamique par  | Type d'hébergement<br>/logement<br>autocomplétion                                        | Sélectionner<br>Urgence<br>Stabilisation<br>Insertion - CHRS<br>LHSS<br>Autre<br>Ne sait pas<br>Type de proposition<br>*<br>Adresse                                                      | n Logement adapté/transitoire                                                                                                    | ~ 7             | Type d'hébergement<br>logement<br>nformations                       | Sélectionner<br>Sélectionner<br>ALT<br>ALTHO<br>FJT<br>Maison relais                                                       |  |
| Écrire un commentaire concernant la proposition Ne sait pas                                                                                                    | position Hébergement<br>Goussainville, 95190<br>Recherche dynamique par  | Type d'hébergement<br>/logement<br>autocomplétion                                        | Sélectionner<br>Sélectionner<br>Urgence<br>Stabilisation<br>Insertion - CHRS<br>LHSS<br>Autre<br>Ne sait pas<br>Type de proposition<br>*<br>Adresse                                      | n Logement adapté/transitoire<br>Goussainville, 95190<br>Recherche dynamique par autocomplétion                                       | · T             | Type d'hébergement<br>l'ogement<br>nformations<br>complémentaires   | Sélectionner<br>Sélectionner<br>ALT<br>ALTHO<br>FJT<br>Maison relais<br>Résidence sociale<br>BHVS                          |  |
|                                                                                                    | position Hébergement<br>Goussainville, 95190.<br>Recherche dynamique par | Type d'hébergement<br>/logement      informations     complémentaires                    | Sélectionner<br>Urgence<br>Stabilisation<br>Insertion - CHRS<br>LHSS<br>Autre<br>Ne sait pas<br>Type de proposition<br>*<br>Adresse<br>Statut de la<br>proposition *                     | n Logement adapté/transitoire<br>Goussainville, 95190<br>Recherche dynamique par autocomplétion<br>En attente                         |                 | fype d'hébergement<br>/ logement<br>nformations<br>:complémentaires | Sélectionner<br>Sélectionner<br>ALT<br>ALTHO<br>FJT<br>Maison relais<br>Résidence sociale<br>RHVS<br>Solibail/IML<br>Autre |  |
|                                                                                                    | position Hébergement<br>Goussainville, 95190<br>Recherche dynamique par  | Type d'hébergement<br>/logement autocomplétion Informations complémentaires              | Sélectionner<br>Urgence<br>Stabilisation<br>Insertion - CHRS<br>LHSS<br>Autre<br>Ne sait pas<br>Type de proposition<br>*<br>Adresse<br>Statut de la<br>proposition *<br>Écrire un commer | n Logement adapté/transitoire Goussainville, 95190 Recherche dynamique par autocomplétion En attente ntaire concernant la proposition |                 | lype d'hébergement<br>logement<br>nformations<br>complémentaires    | Sélectionner<br>ALT<br>ALTHO<br>FJT<br>Maison relais<br>Résidence sociale<br>RHVS<br>Solibail/IML<br>Autre<br>Ne sait pas  |  |

| Type de proposition<br>*                                          | Logement                                      | ~ | Modalité /<br>Contingent | Sélectionner | ~                                                                                      |
|-------------------------------------------------------------------|-----------------------------------------------|---|--------------------------|--------------|----------------------------------------------------------------------------------------|
| Bailleur social                                                   | Sélectionner                                  | ~ | Ménage Labellisé<br>LDA  | Oui Non      | Sélectionner<br>Contingent Action Logement<br>Contingent bailleur<br>Contingent Mairie |
| Ce logement a-t-il<br>été attribué dans le<br>cadre du Plan LDA ? | Oui Non                                       |   |                          |              | Contingent préfectoral<br>Contingent Région/DRIHL<br>Plan Logement d'abord             |
| ll est n                                                          | Parc privé<br>Parc social<br>Autre<br>Inconnu |   |                          |              |                                                                                        |

## SUIVRE DAU STATUT DE LA PROPOSITION

La proposition d'hébergement ou de logement peut être modifiée afin de suivre son instruction et son issue.

CAS DE REFUS

4. Pour Consulter et modifier les propositions du suivi, cliquer sur le bouton  ${old O}$  correspondant.

| Dans le cas d'u<br>d'indiquer le <b>f</b> | ın Refus, il est possible<br><b>/lotif du refus</b> avec pre | e<br>écision.        | Sélectionner<br>Favorable<br>Refus<br>En attente<br>Favorable rang<br>Inconnu                 | <br>2 ou 3     |             | Sélectionner<br>Refus du gestionnaire<br>Refus du ménage<br>Autre |
|-------------------------------------------|--------------------------------------------------------------|----------------------|-----------------------------------------------------------------------------------------------|----------------|-------------|-------------------------------------------------------------------|
| Statut de la proposition *                | Refus                                                        | ✓ Date<br>com        | e de la<br>nmission CALEOL                                                                    | jj/mm/aaaa     |             | Non renseigné                                                     |
| Date de la réponse                        | jj/mm/aaaa                                                   | E                    |                                                                                               |                |             | Sélectionner<br>Éloignement du lieu de travail                    |
| Type de refus *                           | Refus du gestionnaire                                        | ✓ Dos                | ssier incomplet                                                                               |                | Í           | Loyer trop eleve                                                  |
| Motif du refus                            | Sélectionner                                                 | ✓ Rev.<br>Log<br>Der | enus insuffisants<br>jement attribué à un ai<br>mandeur injoignable<br>cuments administratifs | utre demandeur | cernant le  | Logement trop petit<br>Inadapté à l'état de santé                 |
| Écrire un commentai                       | ire concernant la proposition                                | Aut                  | re                                                                                            |                |             | Etage trop éleve<br>Sans ascenseur<br>Cuisine ouverte             |
| 🗑 Supprimer                               |                                                              |                      |                                                                                               | Fermer         | Enregistrer | Autre                                                             |

4/7

*Fiche pratique – Gérer les propositions d'hébergement/logement Application Assia* 

| AAA | CAS<br>Il est possible d<br><i>Refus.</i><br>Une fois la prop<br><i>date de répons</i> | DE RÉPONSE<br>listinguer un statu<br>position validée p<br>se et celle <i>d'entré</i> | FAVORABLE<br>ut <b>Favorable de rang</b><br>ar les deux partis, re<br><b>e dans les lieux.</b> | <b>g 2 ou 3</b> d'un<br>nseignez la | Sélectionn<br>Favorable<br>Refus<br>En attente<br>Favorable ran<br>Inconnu | ng 2 ou 3                                                                                 |                                            |
|-----|----------------------------------------------------------------------------------------|---------------------------------------------------------------------------------------|------------------------------------------------------------------------------------------------|-------------------------------------|----------------------------------------------------------------------------|-------------------------------------------------------------------------------------------|--------------------------------------------|
|     |                                                                                        | Statut de la proposition *                                                            | Favorable                                                                                      |                                     | ate de la<br>ommission CALEOL                                              | 26/12/2024                                                                                | Ē                                          |
|     |                                                                                        | Date de la réponse                                                                    | 09/01/2025                                                                                     | :::                                 |                                                                            |                                                                                           |                                            |
|     |                                                                                        | Date d'entrée dans 10/01/2<br>les lieux                                               |                                                                                                | æ                                   | B<br>C                                                                     | Actualiser l'adresse du<br>Mettre à jour les autres<br>Statut, date et motif de fin, situ | suivi<br>infos du suivi<br>ation à l'issue |
|     |                                                                                        | Écrire un commentai                                                                   | re concernar t la proposition                                                                  |                                     |                                                                            |                                                                                           | li li li li li li li li li li li li li l   |
|     |                                                                                        | 🗑 Supprimer                                                                           |                                                                                                |                                     |                                                                            | Fermer                                                                                    | Enregistrer                                |
| 0   | En co<br>l'adre<br>dispo                                                               | chant ☑ Actual<br>sse du logemen                                                      | iser l'adresse du si<br>t ou de l'héberger                                                     | uivi (B), le ch<br>nent. NB. Le     | amp dédié a<br>champ adre                                                  | lu suivi sera actuc<br>sse du logement                                                    | ılisé avec<br>n'est pas                    |

En cochant la case 🗹 Mettre à jour les autres infos du suivi, le champ du statut du suivi passe à « Terminé », la date d'accompagnement du suivi et la situation à l'issue sont pré-remplis.

<u>.</u>.....

| Date de fin                          | 10/01/2025                                                                                                    |                                         |
|--------------------------------------|----------------------------------------------------------------------------------------------------|-----------------------------------------|
| Motif de fin                         | Accès à une solution d'hébgt/logt V                                                                                                    | Précision sur le motif de fin           |
| Situation résidentielle à<br>l'issue | Logement social 🗸                                                                                                    | Précision sur la situation<br>à l'issue |
|                                      | Mettre fin également à l'hébergement<br>Si cette case est cochée, l'hébergement associé au suivi aur<br>automatiquement les mêmes dates de fin de prise en<br>charge. |                                         |
| Écrire un commentaire                |                                                                                                    | le le                                   |

# CONSULTER TOUTES LES PROPOSITIONS D'HÉBERGEMENT LOGEMENT

Toutes les propositions hébergement/logement du/des service(s) sont consultables, filtrables, triables et exportables.

1. Pour ce faire, cliquer sur **Gestion** (1) dans la barre de menu horizontale. Puis cliquer sur **Propositions** hébergement/logement (2) dans la section suivi d'activité.

| 🝞 assia A Mon espace Suivis 🗸 /                                                                                                    | ngenda + Notes Répertoire - Gestion Aide                                                             | Recherche personne | <b>L</b> Timothée R.<br>Se déconnecter<br>Session expire dans 44mn 56s |
|----------------------------------------------------------------------------------------------------|----------------------------------------------------------------------------------------------------|--------------------|------------------------------------------------------------------------|
| Gestion                                                                                                    | 1                                                                                                    |                    |                                                                        |
| Suivi d'activité<br>Répartition des s<br>Prises en charge<br>Cocupation des<br>Propositions hét<br>Tableau de suivi<br>Suivi des projets | uivis en cours<br>hébergement / logement<br>places<br>ergement / logement 2<br>AVDL<br>personnalisés |                    |                                                                        |
| Paiements<br>Gestion des avis<br>Paiements (rede<br>Indicateurs des p                                                                    | d'échéance<br>vances, participations financières)<br>vaiements                                       |                    |                                                                        |
| Groupes de plac<br>Gestion des atte<br>Groupes de plac<br>Traitements et té                                                              | 25<br>stations d'hébergement<br>PS                                                                   |                    |                                                                        |
| Traitements et te                                                                                                    | léchargements                                                                                        |                    |                                                                        |

<u>Ou</u> cliquer sur <u>Mon espace</u> (1 bis) dans la barre de menu horizontale. Puis cliquer sur **Propositions** hébergement/logement (2 bis) dans la section suivi d'activité.

| 🖻 assia 🖬 Mon e | space Suivis * Agenda * Notes Répertoire * Gestion Aide                                                                                                    | Recherche personne |
|-----------------|----------------------------------------------------------------------------------------------------|--------------------|
| 1 bis           | Tableau de bord<br>Derrière connexion le 13/03/2025 à 1455                                                                                                    |                    |
|                 | Suivi d'activité   Répartition des suivis en cours  Prises en charge hébergement / logement  Occupation des places  Propositions hébergement / logement  Tableau de suivi AVDL  Suivi des projets personnalisés |                    |
|                 | Mes suivis en cours<br>Mes prochains rendez-vous                                                                                                    | ~                  |
|                 | Mes tâches                                                                                                    | ~                  |
|                 | Mes dernières notes Indicateurs des services                                                                                                    | ~                  |

- 2. Le tableau de suivi des proposition d'hébergement/logement s'ouvre.
  - Consulter les propositions hébergement/logement (A)
  - > Filtrer les propositions hébergement/logement (B)
  - Trier les propositions hébergement/logement en utilisant les boutons + (C)
  - Exporter les propositions hébergement/logement (D)

|     | Passia ♠Mon espace Suivis + Agenda + Notes Répertoire + Gestion Aide |                             |                                      |                       |                        |                   |                                    |                                   |               |                                    | Recherche personne                |                       |                  | E Timothée R.<br>Se déconnecter<br>expire dans 44mn 48s |
|-----|----------------------------------------------------------------------|-----------------------------|--------------------------------------|-----------------------|------------------------|-------------------|------------------------------------|-----------------------------------|---------------|------------------------------------|-----------------------------------|-----------------------|------------------|---------------------------------------------------------|
|     | Propositions hébergement / logement                                  |                             |                                      |                       |                        |                   |                                    |                                   |               |                                    |                                   |                       |                  |                                                         |
| - [ | D                                                                    | late de la proposi          | ition 🗸 Entre jj/mm                  | n/aaaa 🖃 e            | t jj/mm/aaaa 🖃         | Nom du suivi      | Type de pro                        | position 🗸 🗸                      | Type d'héberg | ement 🗸 🗸                          | Modalité / C                      | ontingent 🗸 🗸         | Proposition SI/  | 10 <b>v</b>                                             |
| в   |                                                                      |                             | Statut                               | ← Type d              | e refus 🗸 Se           | rvice 🗸 🗸         | Dispositif                         | REGNIER     Timothé     Interv    | R × v         | Plan LDA                           | Ménage Labelli                    | sé LDA 🔍 👁            | B D              |                                                         |
|     | Résultat :                                                           | 45                          |                                      |                       |                        |                   |                                    |                                   |               |                                    |                                   |                       | æ                | 1 2 3 »                                                 |
| c   |                                                                      | Date de la 🗘<br>proposition | Type de proposition 🗘<br>(Plan LDA)  | Proposition 🗘<br>SIAO | Bailleur social 🗘      | Commune 💠         | Date de la<br>commission<br>CALEOL | Statut de la 🗘                    | Date de la 🗘  | Date<br>d'entrée dans<br>les lieux | Nom du suivi 🗘<br>(Labellisé LDA) | Nom du service  🌲     | Créé le 🗘        | Créé par 🔶                                              |
|     | •                                                                    | 03/03/2025                  | Logement - Contingent<br>préfectoral | Non                   | Val d'Oise Habitat     |                   |                                    | En attente                        |               |                                    | LEBRUN Patrick                    | SAVL<br>(AVDL (SAVL)) | 03/03/2025 15:54 | REGNIER<br>Timothée                                     |
|     | 0                                                                    | 28/02/2025                  | Logement - Contingent<br>préfectoral | Non                   | Plaine Commune Habitat | La Courneuve (93) |                                    | Refus<br>Refus du<br>gestionnaire | 02/05/2025    |                                    | LEMOINE Richard                   | SAVL<br>(AVDL (SAVL)) | 03/03/2025 17:53 | REGNIER<br>Timothée                                     |
| Α   | 0                                                                    | 04/02/2025                  | Résidence sociale                    | Oui                   |                        | Sarcelles (95)    |                                    | Favorable                         | 18/02/2025    | 06/03/2025                         | GUILLON<br>Guillaume              | SAVL<br>(AVDL (SAVL)) | 05/02/2025 16:51 | REGNIER<br>Timothée                                     |
|     | 0                                                                    | 30/01/2025                  | Logement - Contingent<br>préfectoral | Non                   | Erigère                |                   |                                    | Favorable                         | 05/03/2025    |                                    | DUMAS Benoit                      | SAVL<br>(AVDL (SAVL)) | 06/02/2025 14:10 | REGNIER<br>Timothée                                     |
|     | 0                                                                    | 24/12/2024                  | Hébergement - Insertion -<br>CHRS    | Oui                   |                        | Osny (95)         |                                    | Favorable                         | 03/01/2025    | 03/01/2025                         | RAYNAUD<br>Frédéric               | SAVL<br>(AVDL (SAVL)) | 24/12/2024 15:40 | REGNIER<br>Timothée                                     |
|     | 0                                                                    | 09/12/2024                  | Logement - Contingent<br>préfectoral | Non                   |                        | Pontoise (95)     |                                    | Refus<br>Autre                    | 10/02/2025    |                                    | DUMAS Benoît                      | SAVL<br>(AVDL (SAVL)) | 09/12/2024 19:55 | REGNIER<br>Timothée                                     |
|     | •                                                                    | 21/11/2024                  | Logement - Contingent<br>préfectoral | Non                   |                        | Taverny (95)      |                                    | Favorable                         | 12/12/2024    | 23/12/2024                         | MARIN Jean                        | SAVL<br>(AVDL (SAVL)) | 21/11/2024 10:54 | REGNIER<br>Timothée                                     |